#### 快速登入新北市政府教育局雲端應用服務入口

## 1. 搜尋輸入網址: play. ntpc. edu. tw/

| Google | play.ntpc.edu.tw                               | × 🌢 🔍 |  |
|--------|------------------------------------------------|-------|--|
|        | Q 全部 回 新聞 ♡ 地圖 🖬 圖片 🕩 影片 : 更多                  | 設定 工具 |  |
|        | 約有 8,460,000 項結果 (搜尋時間:0.33 秒)                 |       |  |
|        | https://play.ntpc.edu.tw ▼<br>新北市政府教育局雲端應用服務入口 |       |  |

### 2. 點擊登入新北市政府教育局雲端應用服務入口

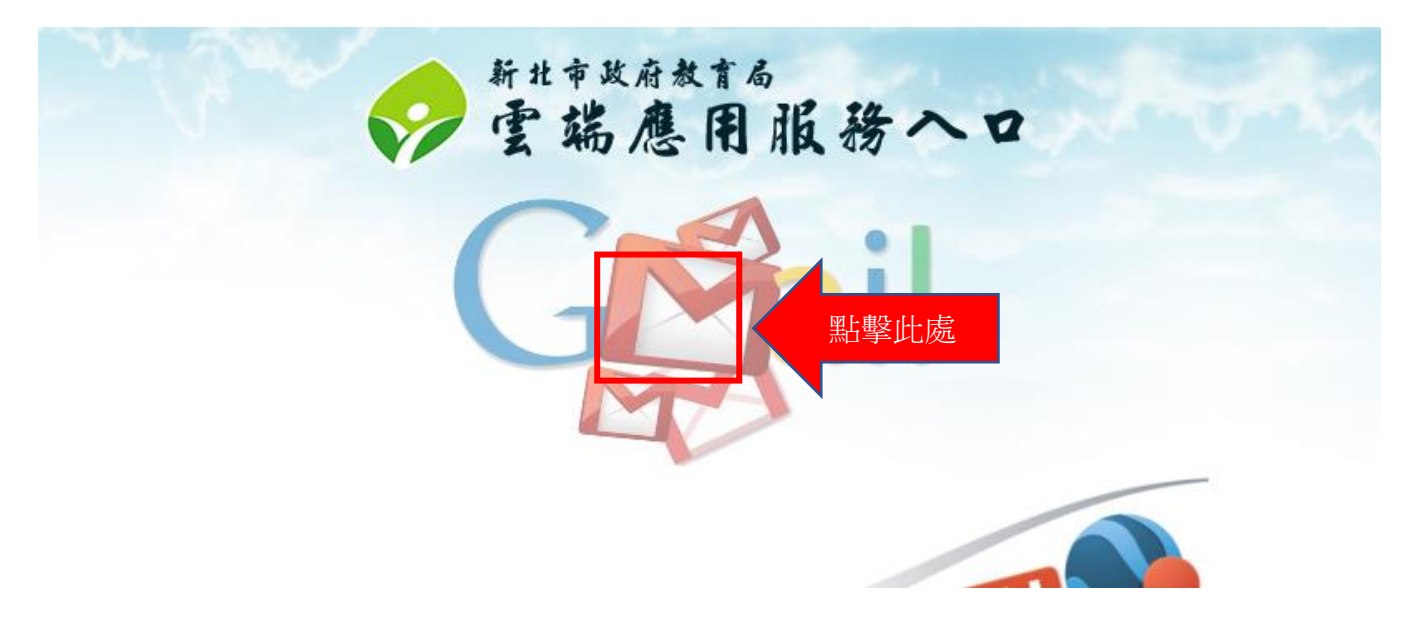

#### 3. 輸入校務行政系統帳號

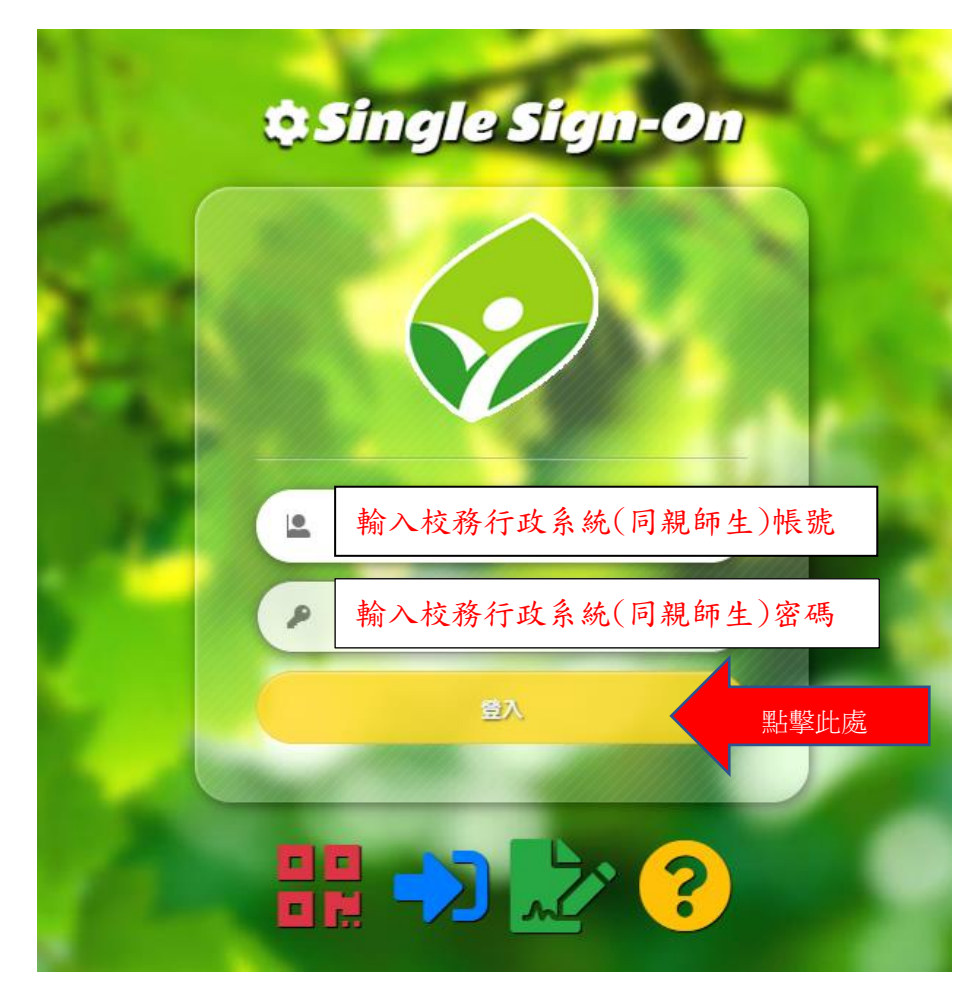

# 4. 系統會自動導入新北市政府教育局 G-mail

| ≡ 附 Gmail                                 | Q、 搜尋郵件                  | •                                                                                                    | 0 🏟 🏭                | ****      | <b></b> |
|-------------------------------------------|--------------------------|----------------------------------------------------------------------------------------------------|----------------------|-----------|---------|
| → 撰寫                                      | □- C :                   |                                                                                                    | 1-3 列 (共 3 列)        | < >       | EJ      |
| ● 收件匣 :                                   | 🗌 ☆ meet-recordings-nor. | fmk-zsfb-ksu (2021-05-13 at 19:49 GMT-7) - 你現在可以查看錄製內容和即時通訊文字記錄了。fmk-zsfb-ksu (2021-05-13 at 19:49 GMT-7)在雲旗硬碟中<br>( ) fmk-zsfb-ksu (2_) ( ) fmk-zsfb-ksu (2_) | ₹啟Google 雲端硬碟:隨時隨地透過 | 5月14日     |         |
| <ul> <li>★ 已加星號</li> <li>● 已延後</li> </ul> | □ ☆ Gmail 小組             | 新版收件更使用锻装 - 證謙但好: 歡迎使用 Gmail 收件更 儲存所有部件 儲存空間起大,再也不必苦苦制除影件。您可以保留所有影件,以備日後提尋之用                                                                                   | 。快速找出郵件 收件匣內建強大的 G   | 2018/11/4 | 0       |
| > 寄件備份                                    | 🗌 🚖 Gmail 小組             | 離時離地當可使用 Gmail 的優異功能 - 超謙忽好: 取得官方 Gmail 應用程式 忽必須使用官方 Gmail 應用程式,才能在手機或平板電腦上使用 Gmail 的優異                                                                        | 功能。您可以下載應用程式,或是在     | 2018/11/4 | Θ       |

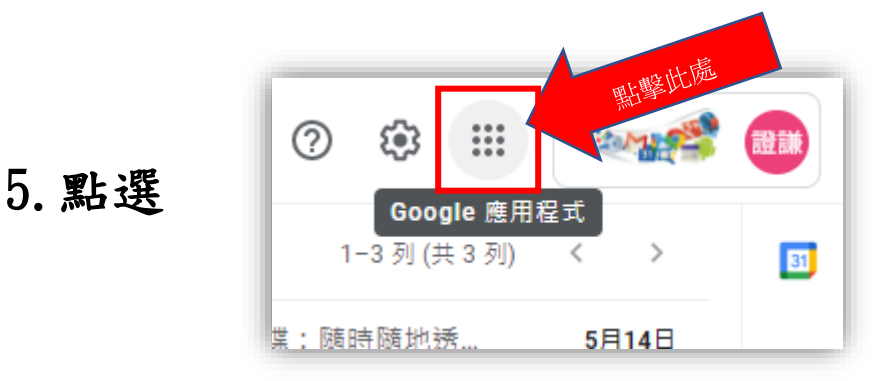

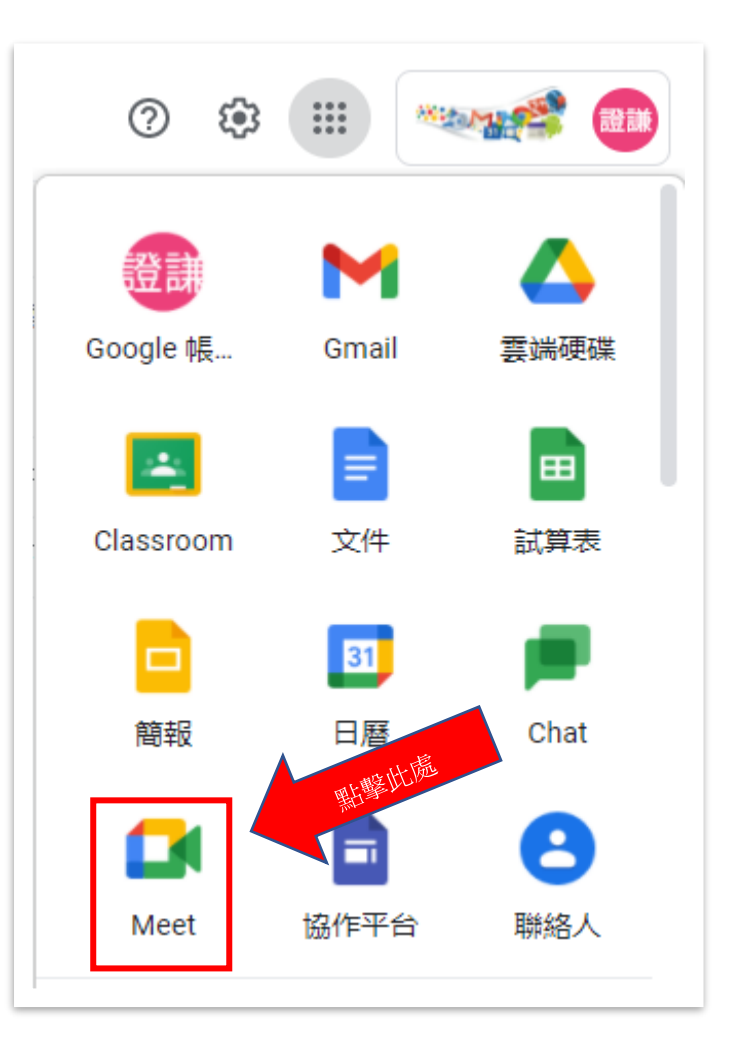

## 7. 輸入課程代碼進入會議室

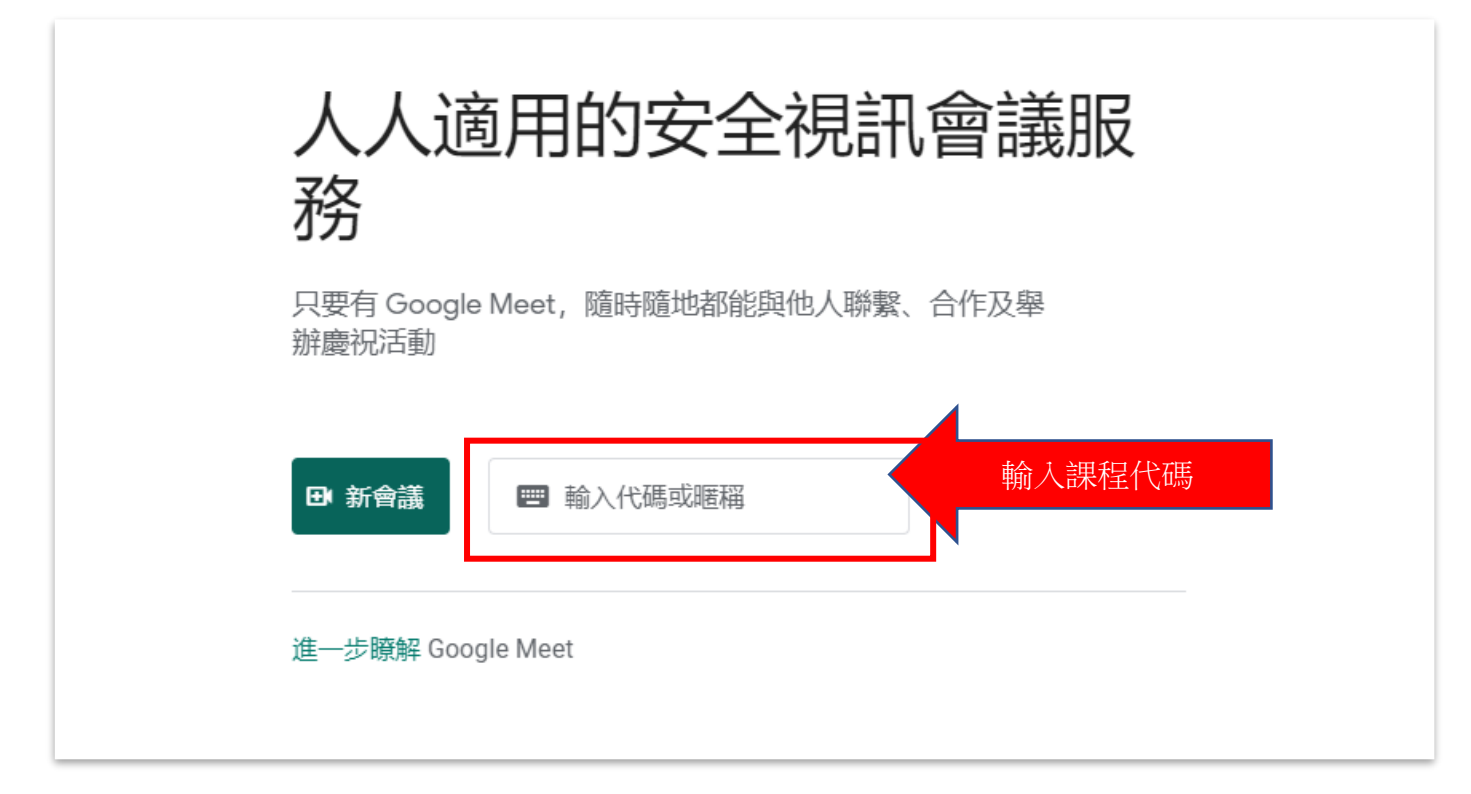

6. 開啟 meet 進入 meet